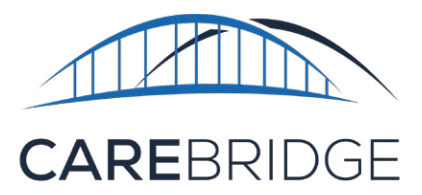

# MOBILE APPLICATION DOWNLOAD & LOGIN GUIDE

## **OVERVIEW**

The Mobile App allows the caregiver to **Check-In** and **Check-Out** of EVV required appointments, document any **Observed Changes**, view, and document the (EVV) **Care Plan** tasks they should be completing, and start and/or respond to a **Discussion** about that member.

### **DOWNLOAD AND FIRST TIME LOGIN**

The caregiver can download the free CareBridge Mobile App by searching for 'CareBridge' in the App Store/Google Play Store.

- The Mobile App requires location services permission at installation. (*Please note:* the caregiver's current location is only captured during the Check-In and Check-Out process.)
- The Mobile App supports the most current versions of both operating systems.
- The Mobile App supports the following languages: English, Spanish, and Russian.

Once the app is installed, the caregiver will see the Team **Setup** screen (Figure 2). They should have received a Provider ID from their provider organization during training or in an email after training. The caregiver should enter the **Provider ID** and click **Next** to begin the login process. If they want to practice with training data, they can click on **Training Mode**.

Next, the caregiver can choose **Sign Up!** and enter their username (this could be an email address or the first initial of the caregiver's first name and their last name with no spaces). If the provider organization created their profile with their phone number, the caregiver will receive a 6-digit code in a text message after they click **Next**. If the provider organization does not have the caregiver's phone number, but has their email address, the caregiver will receive the 6-digit code in their email. If the provider organization doesn't have either, the caregiver will need to get a one-time code by contacting their provider organization after they click **Next**.

0 220 T&T 🛈 🕲 🦛 📶 85% 🛢 11:10 AM < Search 4 Q CareBridge Carebridge CareBridge CAREBRIDGE CareBridge Health Û GET 5.0 \*\*\*\*\* 17+ Evervone ① Instal Orion Orion Dare Mae Torphy About this app  $\rightarrow$ Q areBridge off  $\triangleleft$ 0 健 LG

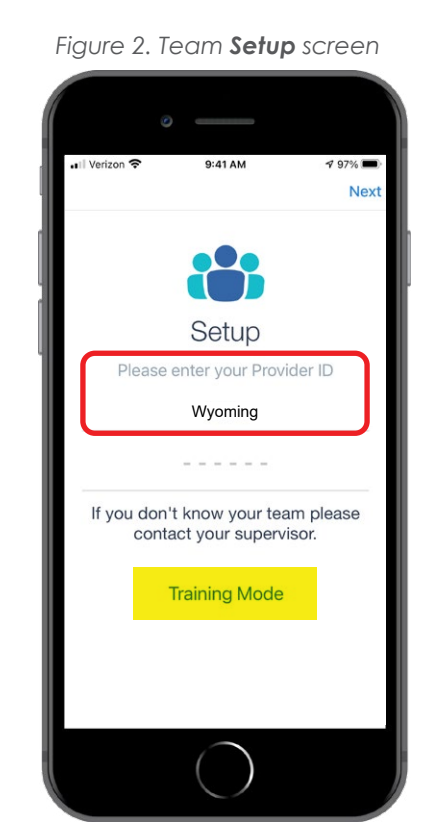

Figure 1. App Store and Google Play Store

**Please note:** the code expires after 20 minutes, so after the caregiver calls their provider organization and gets the code, they must enter it right away (Figure 3).

Once the caregiver enters their code and it has been verified, they will be prompted to **set up their password** and enter their **mobile phone number** (Figure 4). Then they must click **Next**. Please note that the caregiver will also be asked to submit their **birth date** during login.

| ° —                              | ° —                              |               |                                          |                     |  |
|----------------------------------|----------------------------------|---------------|------------------------------------------|---------------------|--|
| •1  Verizon 🗢 9:39 AM 🕈 95% ■>   | •III Verizon 중 5:06 PM ✓ ₩ 21% 1 | ⊷II Verizon 奈 | 9:09 AM                                  | ✓ ■ 38% ■→ Next     |  |
|                                  | What is your username?           | Enter code    |                                          |                     |  |
|                                  | Enter it here                    |               |                                          |                     |  |
| LOGIN<br>SIGN UP                 |                                  | Please ente   | r your sign up cod<br>your administrator | e (created by<br>). |  |
|                                  | gwertyuion                       | 1             | 2                                        | 3                   |  |
| Team: CNG HEALTH KOHLER-<br>RICE | asdfahikl                        | 4             | <u>АВС</u><br>5                          | <br>6               |  |
|                                  |                                  | оні<br>7      | <br>8                                    | мно<br>9            |  |
|                                  | 123 Q & space next               | PQRS          | 0                                        | wxyz<br>(X)         |  |
|                                  |                                  |               | $\bigcirc$                               |                     |  |

Figure 3. Download and Registration

Figure 4. Setting up a user profile

| ⊘                                                                           | <ul> <li>If Verizon </li> <li>✓ Back</li> </ul> |                           | د 🕈 🗉 51% 💷<br>Next |                                                                         | ی<br>12:41 ۲ مال ک ایک<br>کنولیس |                                        |
|-----------------------------------------------------------------------------|-------------------------------------------------|---------------------------|---------------------|-------------------------------------------------------------------------|----------------------------------|----------------------------------------|
| Set Your Password<br>Welcome back! Please enter your new<br>password below. | Enter Your Phone<br>Number<br>(555) 555-5555    |                           | ][                  | To complete your profile,<br>please enter your birthdate.<br>MM/DD/YYYY | CAREBRIDGE                       |                                        |
| •                                                                           |                                                 |                           |                     |                                                                         |                                  | CONTINUE AS GWYNETH M.<br>Not Gwyneth? |
|                                                                             | 1                                               | 2<br>                     | 3<br>DEF            |                                                                         |                                  | Team: CNG HEALTH KOHLER-<br>RICE       |
|                                                                             | 4<br>0H1<br>7<br>Pars<br>+ * #                  | 5<br>JKL<br>8<br>TUV<br>0 | 9<br>wxyz           |                                                                         |                                  | 110                                    |
| $\circ$                                                                     |                                                 | $\bigcirc$                |                     |                                                                         | 0                                |                                        |

The caregiver will now be on the login screen (Figure 4) and it will show their first name and the first initial of their last name. They are now registered in the CareBridge Mobile App.

#### LOG IN

Once the caregiver is set up they will need to sign into the mobile app by entering their **username** - then they can click **Next** and enter their **password** - then they can click the **SUBMIT** button (Figure 5).

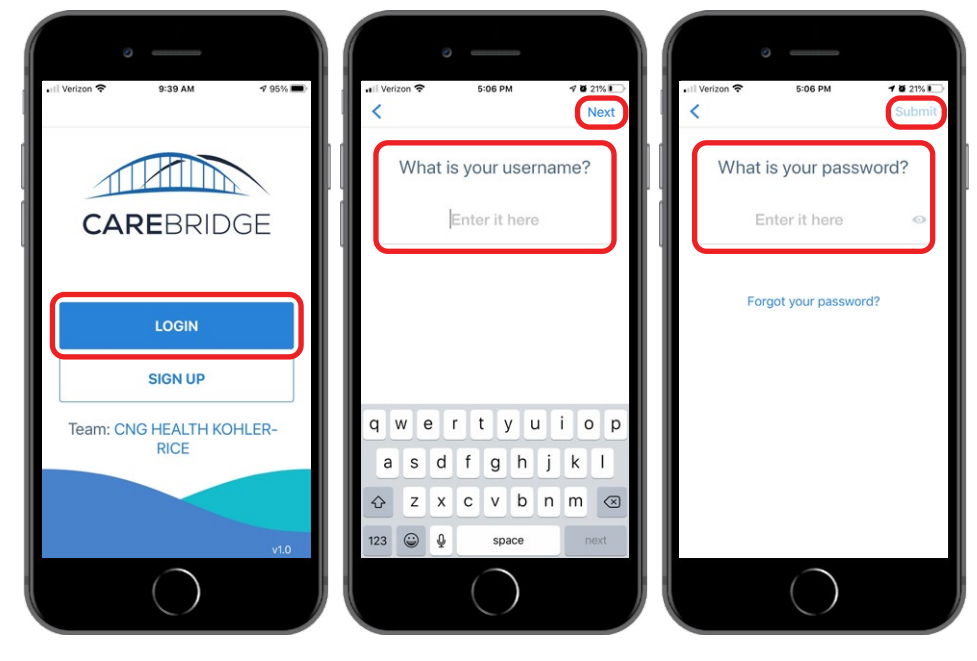

Figure 5. Sign into the Mobile Application

#### WHAT IF I FORGET MY PASSWORD?

If the caregiver forgets their password, they can click "Forgot your Password?". They will receive a 6-digit code in a text message. Entering the code on the recovery screen will allow them to set a new password (Figure 6).

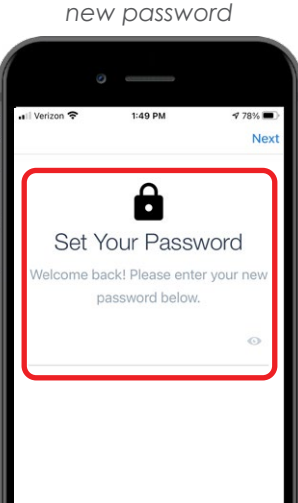

Figure 6. Set your

## **STILL NEED HELP?**

Many of the caregiver's questions can be addressed by the provider organization's admin. These include things like:

- Username/password issues
- Appointments
- Scheduling
- Missed visits